با توجه به سیاستهای جدید صندوق رفاه دانشجویان دانشگاههای آزاد، غیرانتفاعی و علمی کاربردی جهت دریافت وام شهریه به <u>ب</u>انک قرض الحسنه مه<u>ر</u> ایرانِ معرفی خواهند شد و صرفا میتوانند از طریق بانک مذکور وام شهریه خود را دریافت نمایند.

دانشجویان متقاضی وام شهریه بایستی جهت ثبت نام در پورتال دانشجویی صندوق رفاه با مرور گر اینترنت اکسپلورر به آدرس http://bp.swf.ir مراجعه نمایند.

- ۱- **دانشجویانی که برای اولین بار متقاضی وام شهریه می باشند،** بایستی گزینه **قشکیل پرونده** را انتخاب و کدملی خود را ثبت و کلید جستجو را کلیک نمایند. پس از درج اطلاعات خواسته شده، کلید ذخیره را کلیک نموده و عبارت "درج اطلاعات با موفقیت انجام گردید، درخواست شما بعد از تایید دانشگاه ثبت نهایی می گردد. " را تایید نمایند. پس از تایید اطلاعات ذخیره شده توسط کارشناس دانشگاه، مراحل ذکر شده ذیل را انجام دهند.
- ۲- دانشجویانی که مرحله تشکیل پرونده را قبلا انجام داده اند، بایستی گزینه ورود به پورتال را انتخاب نموده و کدملی و کلمه عبور را وارد نمایند. کدملی و کلمه عبور در ابتدا همان کد ملی به فرمت مذکور می باشد که بعد از ورود باید تغییر یابد. (اگر در ترم قبل از این سامانه استفاده کرده باشید، کلمه عبور را تغییر داده اید.)

پس از تغییر کلمه عبور، گزینه **درخواست وام** فعال می شود. نوع وام درخواستی را شهریه غیرانتفاعی بانک قرض الحسنه مهر ایران تعیین و مشخصات شعبه کارپرداز بانک(استان-شهر-شعبه) را انتخاب نمایید.(افتتاح حساب دانشجو، حضور ضامن و تحویل مدارک دانشجو و ضامن در این شعبه انجام می پذیرد.) پس از تیک زدن پذیرش قوانین صندوق رفاه، روی دکمه ثبت درخواست کلیک نمایید. اگر مراحل ثبت نام را کامل انجام داده باشید عبارت "درخواست وام شما در سیستم ثبت گردید، منتظر تایید و یا عدم تایید از طرف مرکز آموزشی مربوطه باشید." نمایش داده می شود.

درصورتی که درخواست دانشجو توسط دانشگاه و صندوق رفاه تایید گردد، پیامکی برای دانشجو ارسال می شود که همراه با ضامن به بانکی که قبلا معرفی نموده، مراجعه کند.

تذکر: اگر موفق به وارد کردن کد ملی در پورتال دانشجویی نشدید، از منوی Tools بر روی گزینه Compatibility View settings کلیک نموده و در پنجره بازشده گزینه Add را کلیک فرمایید.